#### Screen

The Webdesk screen is divided in 4 sections:

| TEST                                                                                                    |                                                     | Weiss Florian                    |
|----------------------------------------------------------------------------------------------------|-----------------------------------------------------|----------------------------------|
| <ul> <li>Booking</li> <li>Info</li> <li>✓ Info / Accounts</li> <li>Calendar</li> <li>Monthly Calendar</li> <li>✓ Frouncalendar</li> </ul> | P Info / Acc                                        | Heading bar                      |
| Monthly journal                                                                                                    | Employee ID<br>Date of entry<br>Department          | 0096<br>01.01.2005<br>01<br>Area |
| » Management<br>» spezielle Report<br>» Business Trips<br>» Workflow                                                                      | e bar planning/<br>vacation/y<br>Remaining vacation | Absences<br>ear 19,00<br>0,00    |

#### Heading bar

The heading bar shows the personal ID and the user name of the signed user.

| PersonalNr: XL17730 | Becker Sabine |
|---------------------|---------------|
|---------------------|---------------|

## Title bar

This section includes the respective heading of the mask or list displayed in the working area, as well as the query-button and the selectable date.

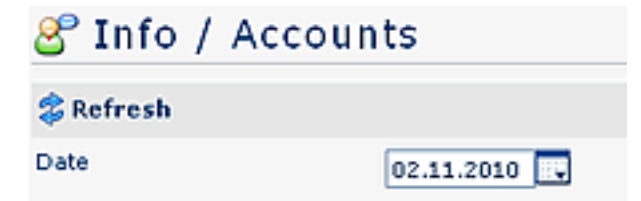

## Menue bar

The menue bar represents a collection of actions, parametrized especially for the user or an user group (team, department etc.). Several menue items are arranged in groups (folders). The menue details can be opened with a click on the menue bar buttons.

| 😝 Booking            |  |  |  |
|----------------------|--|--|--|
| ∀ Info               |  |  |  |
| 🕙 Info / Accounts 🔚  |  |  |  |
| 😑 Calendar 🛛 🗸       |  |  |  |
| 🔁 Monthly Calendar   |  |  |  |
| 🛅 Groupcalendar      |  |  |  |
| 🔌 Monthly journal    |  |  |  |
| 💦 Attendance tableau |  |  |  |
| 🛄 Short journal      |  |  |  |
| » Requests           |  |  |  |
| » Management         |  |  |  |
| » spezielle Reports  |  |  |  |
| » Business Trips     |  |  |  |
| » Workflow           |  |  |  |

# Working area

The actions chosen from the menue bar are displayed in the working area. It also allows the entry of data, e.g. in the application forms.

| 💲 Refresh                  |            |       |  |  |
|----------------------------|------------|-------|--|--|
| Date                       | 02.11.2010 |       |  |  |
| Personendaten              |            |       |  |  |
| Employee ID                | 0096       |       |  |  |
| Date of entry              | 01.01.2005 |       |  |  |
| Department                 | G01        |       |  |  |
| Vacation entitlement       | 25.0       |       |  |  |
| Vacation planning/Absences |            |       |  |  |
| Consumed vacation/year     |            | 19,00 |  |  |
| Remaining vacation         |            | 0,00  |  |  |
| Unplanned vacation         |            | -4,00 |  |  |
| Planned vacation           |            | 4,00  |  |  |

## Helpfield / Version info

Webdesk EWP provides the option to deliver a help-field for every action. Hoover the mouse over the symbol in the upper right corner, and a help-field will appear. You also can check the version info with this symbol:

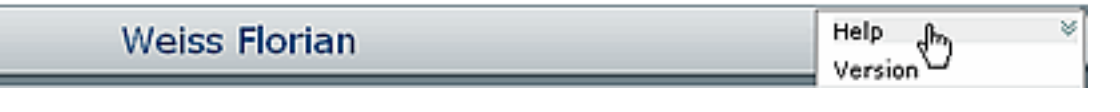

Click on the Help - symbol, and - as far as it is available - a help-text will pop up in a help-field.

By clicking on the Version - symbol the version info (Version number) will appear.